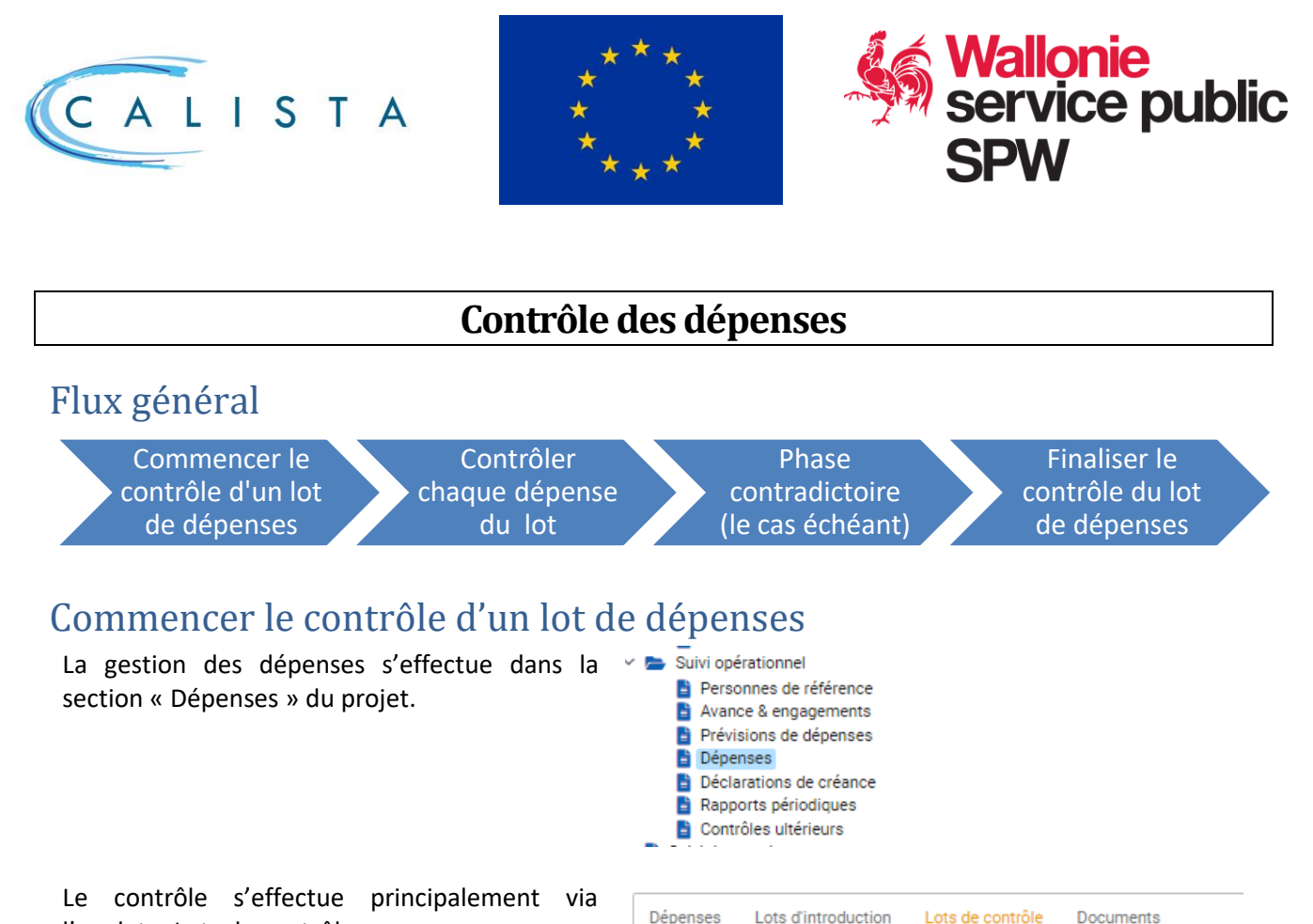

l'onglet « Lots de contrôle ».

Lorsque le bénéficiaire soumet un lot d'introduction, un lot de contrôle est automatiquement créé.

Le lot de contrôle qui a été créé automatiquement est identifié par un ID de type LC\_br\_xxx et doit être contrôlé.

Quand la tâche « Contrôler le lot de dépenses » est prise en charge, le lot est au statut « Contrôle en cours » et les dépenses peuvent être éditées.

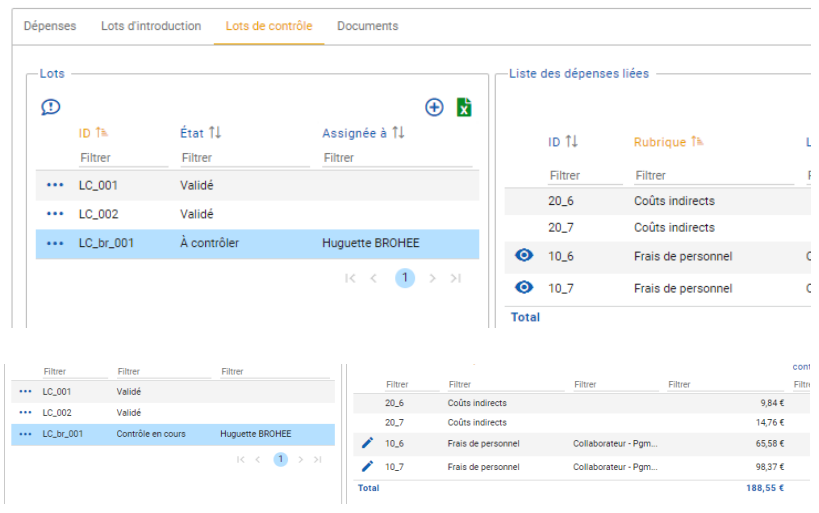

En cliquant sur le lot de contrôle, les dépenses à contrôler dans le lot figurent dans la partie droite de l'écran.

Dans l'onglet « Lots de contrôle », l'icône permet de mentionner les particularités, points d'attention spécifiques, ... relatifs aux dépenses du projet (visibles uniquement pour l'organisme en charge des contrôles).

| Dépense | s Lots d                    | l'introduction     | Lots de contrôle |
|---------|-----------------------------|--------------------|------------------|
| Lots    | Points d'att<br>contrôle de | tention<br>premier | (                |
| 3       | niveau                      |                    | Assignée à       |
|         | Filtrer                     | Filtrer            | Filtrer          |
|         |                             |                    |                  |

Service public de Wallonie secrétariat général

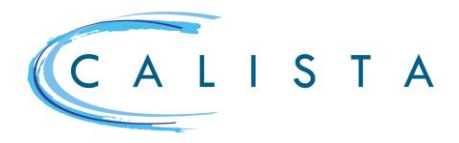

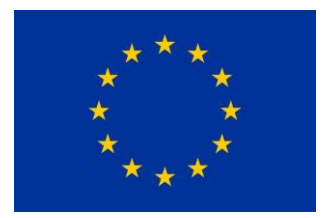

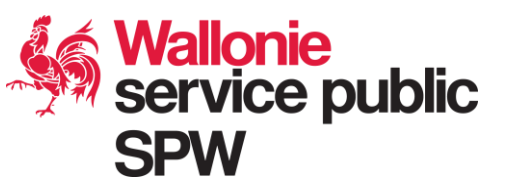

## Contrôler les dépenses d'un lot

Accéder à la dépense par le 🧪 . Le détail de la dépense apparait et la partie supérieure affiche sa « carte d'identité ».

A droite, la check-list est affichée : répondre aux questions en se basant sur les informations générales ET les documents fournis.

| Checklist                                                                                                   |
|----------------------------------------------------------------------------------------------------|
| Collaborateur public                                                                                        |
| Cochez le statut du collaborateur<br>Brouillon      A compléter     Soumis     Validé     Refusé     Annulé |
| CL - Dép - Question 1 *                                                                                     |
| Cout mensuel *                                                                                              |

- Le contenu de la check-list varie selon la rubrique concernée
- La CL peut être sauvegardée même si elle n'est pas entièrement complétée SI et SEULEMENT SI le « Statut de contrôle » de la dépense n'est pas complété
- Il est nécessaire de sauvegarder les données (via ) pour accéder aux autres onglets

#### A propos des dépenses liées à un marché public ou un collaborateur

| L'identifiant du     | N° de marché public ①<br>1 - a   |   |
|----------------------|----------------------------------|---|
| MP/collaborateur est | Collaborateur *                  |   |
| affiché              | Collaborateur - Pgm NEW pour HBE | 2 |

La pastille indique le statut de contrôle du MP / collaborateur

| Contrôle de légalité du MP | Collaborateur          |
|----------------------------|------------------------|
| Positif                    | Validé                 |
| Positif avec correction    | En cours de validation |
| Négatif                    | Négatif                |
| Pas contrôlé               | Avis non rendu         |

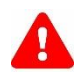

L'icône 🔀 ouvre le collaborateur/MP dans un nouvel onglet de l'explorateur

Si dans ce nouvel onglet des modifications sont effectuées dans le collaborateur ou le MP (par exemple une validation), il est impératif de faire un « F5 » dans la dépense en cours de contrôle.

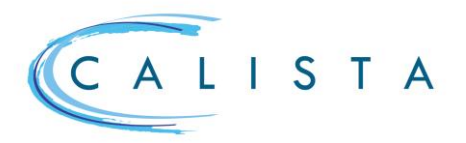

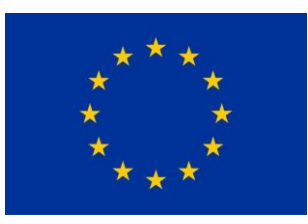

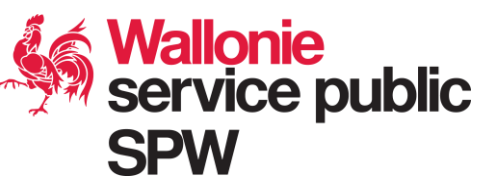

#### EFFECTUER UNE CORRECTION DU MONTANT DECLARE

Pour corriger le montant déclaré, utiliser la et compléter les données de la pop-up

| Type de contrôle *<br>Sélectionner | ~ | Code de révision *<br>Sélectionner | ~ | Correction de quantité *<br>0,00          | Unité<br>Nore heures prestées projet              | × | Colt<br>32,79 € | Correction *<br>0,00 € |
|------------------------------------|---|------------------------------------|---|-------------------------------------------|---------------------------------------------------|---|-----------------|------------------------|
| État de la dépense                 |   | Date de correction<br>23/02/2023   |   | Auteur<br>Huguette BROHEE (Direction du : | Suivi financier et du Contrôle des Programmes FEE |   |                 |                        |
| Justification *                    |   |                                    |   |                                           |                                                   |   |                 |                        |

> Pour réduire le montant validé, introduire un montant négatif

Une correction peut également être encodée via l'onglet « Corrections ».

La liste des corrections est accessible via l'onglet « Corrections ». Il peut y en avoir plusieurs sur une même dépense

|        | rections                           |                  | Total des corrections prov | isoires       |                         |                                 |    |                                        |            |                     |
|--------|------------------------------------|------------------|----------------------------|---------------|-------------------------|---------------------------------|----|----------------------------------------|------------|---------------------|
| 2,00 € |                                    |                  | -32,00 €                   |               |                         | Total des corrections définitiv | NS |                                        |            |                     |
| 7      | Type de contrôle 11                | Code de révision | 11                         | Correction 11 | Etat à la correction 11 | Date de correction 27           |    | Auteur 11                              | Statut 11  | Expercice comptable |
| E      | Filtrer                            | Filtrar          |                            | Filtrar       | Filtrer                 | Filtrar                         | ۵  | Filtrer                                | Filtrer    | Filtrar             |
| 10 0   | Contrôle de 1er niveau sur pièces  | Test             |                            | -32,00 €      | Déclarée                | 23/02/2023                      |    | Huguette BROHEE (Direction du Suivi fi | Provisoire |                     |
|        | controle de l'er niveau sur pieces | rest             |                            | -32,00 €      | Declaree                | 23/92/2023                      |    | Puguese bronce (orector ou surv rt     | PTOVISOIN  |                     |
|        |                                    |                  |                            |               |                         |                                 |    |                                        |            | 10 × (1) 3          |

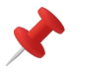

Pour accéder en écriture à l'onglet « Corrections », le statut de contrôle de la dépense doit être vide.

#### **CORRIGER LES DONNEES D'UNE DEPENSE**

Si les données d'une dépense (date de paiement, objet, référence marché public,...) doivent être modifiées, il faut renvoyer la dépense au bénéficiaire en lui redonnant l'accès à toutes les données encodées en édition.

### IL DOIT S'AGIR D'UNE ERREUR MANIFESTE D'ENCODAGE DU BENEFICIAIRE => LA DEPENSE NE PEUT PAS ETRE CONTROLEE EN L'ETAT

| Renvoyer directement la dépense pour correction via                     |                                                                                                    | A corriger par le bénéficiaire | × Sermer |           |   |
|-------------------------------------------------------------------------|----------------------------------------------------------------------------------------------------|--------------------------------|----------|-----------|---|
| Le motif de renvoi est<br>obligatoire. La dépense<br>passe au statut «A | Remoyer la dépense pour correction<br>© Attention, la dépense a soot du la de contrôle et retourner au statut à contger dues le bénéficiaire<br>faut ne mens *<br>Le nombre d'houres ne correspond à aucure des affectitions + aucun relevé de pestision n'a été fours |                                |          | S Annuler | X |
| corriger »                                                              |                                                                                                    | Autres questions 3 *           |          |           |   |

Attention, l'utilisation de ce bouton implique que la dépense sort du lot de contrôle en cours.

La dépense est renvoyée au bénéficiaire qui reçoit une notification et devra la réintroduire dans un nouveau lot.

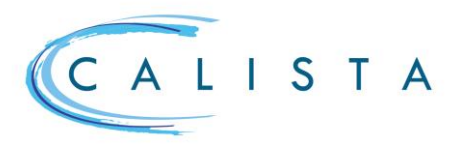

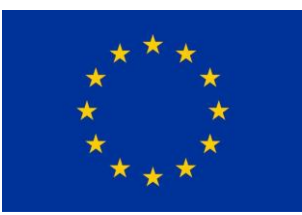

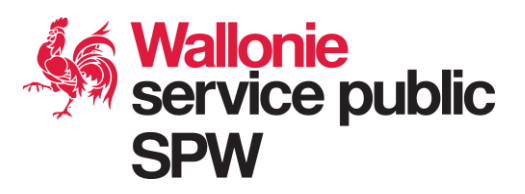

Sélection

Contrôlée À compléte

#### STATUTS DE CONTRÔLE DE LA DEPENSE

A l'issue du contrôle, le contrôleur sur pièces peut attribuer 2 statuts de contrôle différents à une dépense :

1. <u>A compléter</u> : ce statut signifie que les justificatifs attendus n'ont pas été fournis dans leur intégralité et que le contrôle ne peut dès lors être clôturé en l'état. Au moment de la clôture du contrôle, les dépenses qui sont au statut « à compléter » sont renvoyées au bénéficiaire. Il a dès lors accès à la justification de la correction ainsi qu'aux documents de la dépense afin de pouvoir y ajouter des justificatifs probants qui seraient manquants. Ces dépenses devront être réintroduites dans un nouveau lot de dépenses.

2. <u>Contrôlée</u> : ce statut implique que le montant lié à la dépense a été entièrement ou partiellement accepté. Au moment de la clôture du contrôle, cette dépense sera au statut « validée » et ne sera plus accessible pour le bénéficiaire. Le cas échéant, si elle devait être représentée en tout ou en partie, celle-ci devra faire l'objet d'un nouvel encodage par le bénéficiaire.

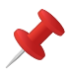

Si toutes les dépenses n'ont pas un statut de contrôle, la finalisation du contrôle du lot de dépenses ne pourra pas être effectuée.

Lot de contrôle

### Finaliser le contrôle d'un lot de dépense

Au niveau du lot de contrôle, il est possible d'ajouter des constats généraux qui pourront figurer dans le rapport de contrôle. Pour ce faire, il faut cliquer sur \*\*\* au niveau du lot de contrôle, puis « Editer le lot ».

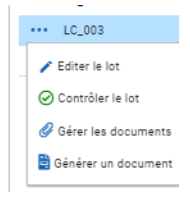

Dans le lot de contrôle, il est également possible d'ajouter des **commentaires internes** (uniquement accessible pour l'organisme financier de  $\bigoplus$  contrôle) via le bouton

Une fois le contrôle achevé, dans le lot de contrôle, il faut terminer la tâche (soit cliquer sur « Contrôler le lot » soit bouton « terminer ». Dans la fenêtre qui s'ouvre, cliquer sur « Enregistrer ».

| Général                                                           | Historique                                                                                                    | 1 Commentaire(s)                                                                            |                   |                  |            |
|-------------------------------------------------------------------|----------------------------------------------------------------------------------------------------|---------------------------------------------------------------------------------------------|-------------------|------------------|------------|
|                                                                   | _                                                                                                    |                                                                                             |                   |                  |            |
|                                                                   |                                                                                                    |                                                                                             |                   |                  |            |
|                                                                   |                                                                                                    |                                                                                             |                   |                  |            |
| ntrôler le                                                        | lot de dépenses                                                                                                    | Н                                                                                           | 20_8              | Couts indirects  | 270,52     |
| ntrôler le                                                        | lot de dépenses                                                                                                    |                                                                                             | 20_8              | Couts indirects  | <br>270,52 |
| ntrôler le                                                        | lot de dépenses<br>ette action, le lot de dépense                                                                            | es LC_003 va être envoyé pour validatio                                                     | 20_8              | Cours Indirects  | 270,52     |
| ntrôler le<br>n effectuant c<br>ifinir un valideu<br>uguette BROH | lot de dépenses<br>ette action, le lot de dépense<br>r 1 pour la validation du lot de déj<br>4EE - Direction du Suivi financ | es LC_003 va être envoyé pour validativ<br>Jornasa<br>ciler et du Contrôle des Programmes F | on au valideur 1. | Légata inderecta | <br>270,52 |

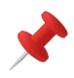

Le lot passe alors au statut « En cours de validation ». Il va être traité le cas échéant par la personne reprise comme « valideur 1 » dans les « Personnes de référence » du projet (voir ci-dessous).

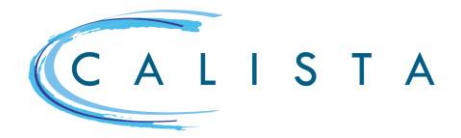

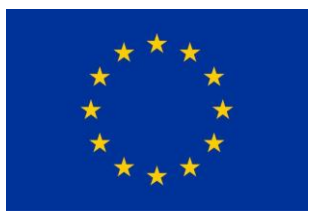

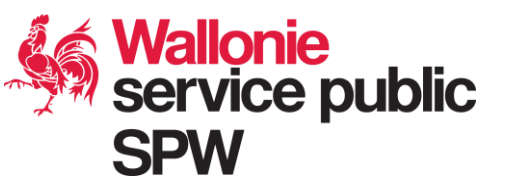

Le cas échéant, l'agent défini comme « Valideur 1 » va prendre en charge la tâche « Valider le lot de dépenses » → le lot est au statut « En cours de validation ». Une fois ses vérifications faites, il va clôturer sa tâche et encoder sa décision qui peut-être :

| 1. LE LOT EST « COMPLET »                  | <ul> <li>le rapport de contrôle définitif et la check-list définitive sont générés automatiquement et un mail est transmis au bénéficiaire et à l'administration fonctionnelle ;</li> <li>ces documents sont dans l'onglet « Documents » et dans le lot de contrôle ; seul le rapport de contrôle est accessible au bénéficiaire</li> <li>le lot passe au statut « Validé »</li> </ul> |
|--------------------------------------------|----------------------------------------------------------------------------------------------------|
|                                            | ⇒ le processus de traitement du lot est terminé                                                                                                    |
| 2. « RENVOYER LE LOT POUR<br>CORRECTION »  | <ul> <li>pas de document généré automatiquement</li> <li>le lot passe au statut « A corriger »</li> </ul>                                                                                                    |
|                                            | <ul> <li>le lot retourne au contrôleur sur pièces via une tâche « Contrôler le<br/>lot de dépenses »</li> </ul>                                                                                                    |
| 3. INITIER UNE « PHASE<br>CONTRADICTOIRE » | <ul> <li>une check-list provisoire est générée automatiquement ;</li> <li>ce document est dans l'onglet « Documents » et dans le lot de contrôle .<br/>Il n'est pas accessible au bénéficiaire</li> <li>le lot passe au statut « Transmis en phase contradictoire »</li> </ul>                                                                                                    |
|                                            | <ul> <li>le lot retourne chez le bénéficiaire (gestion financière) via une tâche « Préparer la phase contradictoire »</li> <li>Lors de la phase contradictoire, le bénéficiaire doit :         <ul> <li>préparer la phase contradictoire = encoder une réponse</li> <li>Si un responsable financier est défini, il doit « Envoyer la phase contradictoire »</li> </ul> </li> </ul>     |
|                                            | ⇒ Le lot revient ensuite au contrôleur sur pièce (voir ci-dessous)                                                                                                    |
| Traitement de la phase cor                 | Itradictoire : le lot de contrôle est au statut « Réception de la phase                                                                                                    |

contradictoire » et le contrôleur sur pièces reçoit une nouvelle tâche « Contrôler le lot de dépenses »

4. TRAITER LE RETOUR DE LA PHASE CONTRADICTOIRE

- Le contrôleur sur pièces prend en charge la tâche « Contrôler le lot de dépenses »
- > Il doit :
  - Analyser les documents complémentaires éventuellement fournis
  - Adapter, le cas échéant, les motifs et montants de corrections, les check-lists et les statuts de contrôle des dépenses

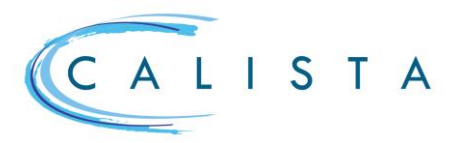

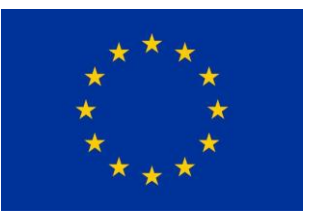

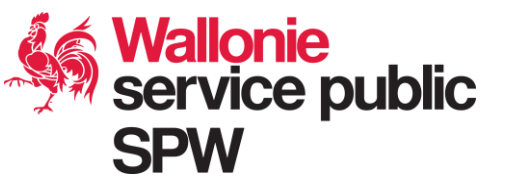

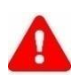

Si le bénéficiaire ne clôture pas la tâche « Préparer la phase contradictoire » dans le délai imparti, il convient alors de récupérer la tâche chez le contrôleur sur pièces afin de clôturer le rapport en l'état.

Pour ce faire, il faut aller dans « Mes CALIS » puis cocher « Toutes les tâches » ensuite sélectionner le dossier et cliquer sur le o afin de terminer la tâche.

| O Mestâches O Le  | O Les tâches de mon instance | 3              |                           |        |
|-------------------|------------------------------|----------------|---------------------------|--------|
| Tâche †↓          | Cor<br>1↓                    | ntexte Objet ' | Date<br>†↓ échéance<br>†≞ | l<br>c |
| Préparer la       | phase contr 🗸 To             | us 🗸 Filtrer   | <u> </u>                  |        |
| 🔺 🧭 Préparer la p | hase contradictoire Pro      | jet 1612 -     | LC_001 02/09/2023         | 1      |

### Gestion des documents liés au contrôle des dépenses

Tous les documents liés au suivi financier du projet sont affichés dans l'onglet « Documents » de la section « Dépenses »

| Dépenses   | Lots d'introducti | ion Lots de co | ntrôle Docum                | ents                                                                       |                                   |                             |                |
|------------|-------------------|----------------|-----------------------------|----------------------------------------------------------------------------|-----------------------------------|-----------------------------|----------------|
|            | ID Dép. †↓        | ID LI 11       | ID LC 11                    | Nom 11                                                                     | Type <b>1</b> ↓                   | Contexte 1↓                 | c              |
|            | Filtrer           | Filtrer        | Filtrer                     | Filtrer                                                                    | Filtrer                           | Filtrer                     | F              |
| / ±        |                   |                | LC_003                      | LC_003_Checklist rapport de co                                             | Checklist rap                     | Lot de contrôle             | 1              |
| / ±        | 10_8              | LI_005         | LC_003                      | 2022 11 - Déplacements - Domi                                              | Autre                             | Dépense                     | 2              |
| / ±<br>/ ± | Filtrer           | Filtrer        | Filtrer<br>LC_003<br>LC_003 | Filtrer<br>LC_003_Checklist rapport de co<br>2022 11 - Déplacements - Domi | Filtrer<br>Checklist rap<br>Autre | Filtrer<br>Lot de<br>Dépens | contrôle<br>se |

#### Les documents peuvent être liés à une dépense, à un lot d'introduction, à un lot de contrôle ou au projet.

Les documents liés à un lot d'introduction ou à un lot de contrôle peuvent également être consultés via le lot concerné (« gérer les documents »). Les documents liés à une dépense peuvent également être consultés dans l'onglet « Documents » du détail de la dépense.

La colonne « ID Dép » indique que le document est attaché à une dépense. Celle « ID LI » indique que le document est relié à un lot d'introduction (ex : Listing du/des compte(s) analytique(s) lié(s) au projet). Si aucune de ces colonnes n'est remplie, le document est global au projet (ex : attestation TVA).

|         | ID Dép. †↓<br>Filtrer | ID LI ↑↓<br>Filtrer | ID LC ↑↓<br>Filtrer |   |
|---------|-----------------------|---------------------|---------------------|---|
| 🖊 ± 🗠 🛙 |                       |                     |                     |   |
| ±       | 10_8                  | LI_005              | LC_003              | : |
| ±       |                       |                     | LC_002              | 1 |

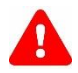

Si un document justificatif n'est pas attaché à la dépense :

- Vérifier sa présence dans l'onglet « Documents » de la section « Dépenses »
- S'il y est présent, déplacer ce document et le relier à la dépense concernée.

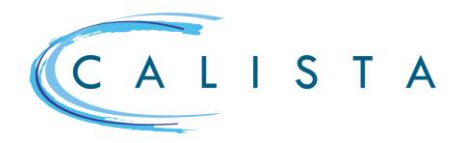

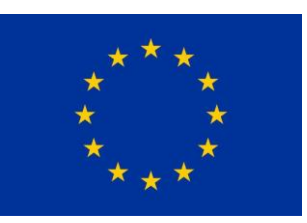

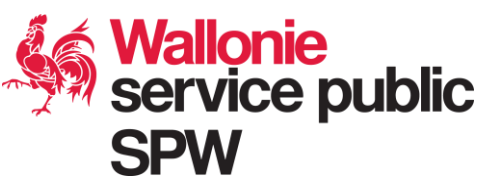

Pour déplacer un document, aller dans l'onglet général des « Documents » des dépenses, utiliser la *C* 

Dans la pop-up, choisir le contexte :

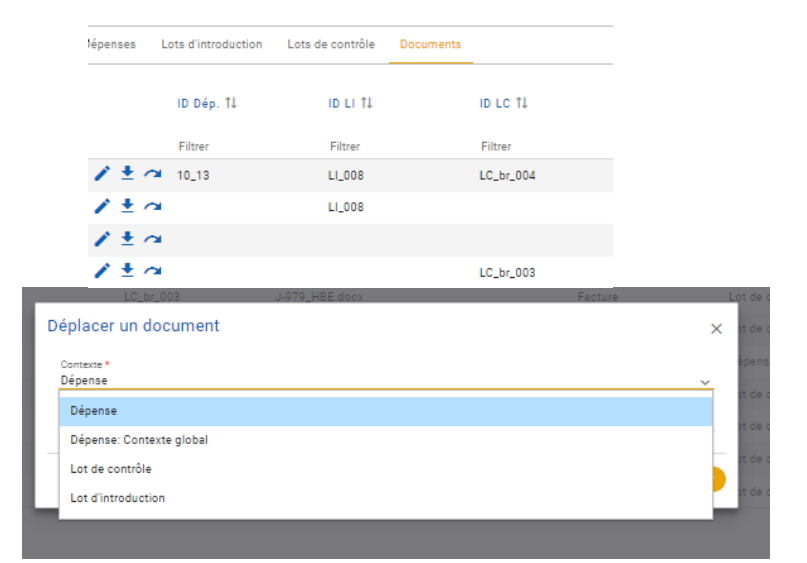

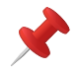

Déplacer un document vers :

- ➤ « Dépense » → document relatif à une dépense spécifique (ex : une facture);
- ➤ « Dépense : contexte global » → document général aux finances (ex : attestation TVA)
- ➤ « Lot de contrôle » → document relatif à l'ensemble de ce lot (ex : Listing du/des compte(s) analytique(s) lié(s) au projet)

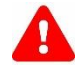

Pour déplacer un document du contexte global vers un lot de contrôle ou une dépense, il faut impérativement le mettre au préalable au statut « soumis » via le 🖍

A l'issue du contrôle, les documents qui sont liés au contexte global et qui ont été contrôlés doivent être mis manuellement au statut « contrôlé » via le 🧭 .

## Déplacer des dépenses d'un lot de contrôle

Le déplacement de dépenses d'un lot de contrôle vers un autre peut être nécessaire pour :

- Scinder un lot (par exemple regrouper toutes les dépenses à compléter par le bénéficiaire, lot volumineux...);
- Fusionner plusieurs lots en 1 seul (par exemple quand le bénéficiaire soumet plusieurs lots avec peu de dépenses)

Il est possible de déplacer des dépenses d'un lot de contrôle vers un autre sous 3 conditions :

- Une phase contradictoire ne doit pas encore avoir été initiée pour le lot d'origine ;
- Le lot de destination doit être au statut « Contrôle en cours » ;
- Les lots d'origine et de destination doivent être dans le même période de soumission

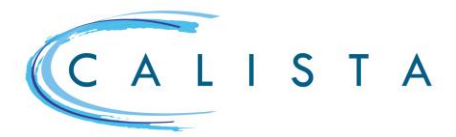

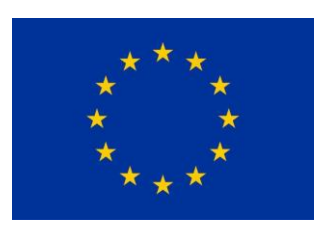

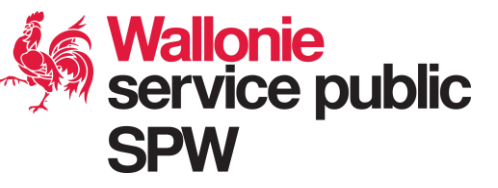

Le lot destinataire doit être au statut « Contrôle en cours ». Le créer si nécessaire

par le 한 et compléter les données de la pop-up

| lantifiant<br>C.br_003             | Statut<br>Contrôle en cours     | Periode de soumission *<br>2023    | ~                     |  |
|------------------------------------|---------------------------------|------------------------------------|-----------------------|--|
| otal des dépenses déclarées du lot | Corrections du présent contrôle | Total des dépenses validées du lot | Lot de contrôle final |  |
| onstats généraux                   |                                 |                                    | _                     |  |
| on nouveau lot créé manuellement   |                                 |                                    |                       |  |

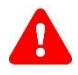

Choisir la bonne période de soumission car seules les dépenses relatives à cette période pourront être ajoutées dans ce lot.

Dans le lot de destination, utiliser le <sup>(+)</sup> pour ajouter des dépenses. »

| D ID | 1↓ Rubrique 1↓         | Libellé <mark>1</mark> ↓     | Montant déclaré 1↓ | Statut de contrôle 1↓ | Lot de contrôle lié 11 |
|------|------------------------|------------------------------|--------------------|-----------------------|------------------------|
| Filt | Filtrer                | Filtrer                      | Filtrer            | Filtrer               | Filtrer                |
| 10   | 11 Frais de personnel  | Collaborateur - Pgm NEW pour | 98,37 €            | Déclarée              | LC_br_002              |
| 10   | 9 Frais de personnel   | Collaborateur - Pgm NEW pour | 32,79 €            | Déclarée              | LC_br_002              |
| 10   | _10 Frais de personnel | Collaborateur - Pgm NEW pour | 98,37€             | Déclarée              | LC_br_002              |
|      |                        |                              |                    |                       | K < <b>1</b> →         |
|      |                        |                              |                    |                       | Annuler 🗸 Enregis      |

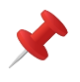

- Les documents liés à une dépense spécifique déplacée vont suivre la dépense vers le lot de destination
- Si un document est lié au lot d'origine, il doit être déplacé « manuellement ».

### Supprimer un lot de contrôle

Un lot de contrôle peut être supprimé s'il est au statut « En cours de contrôle » et qu'il ne contient aucune dépense.

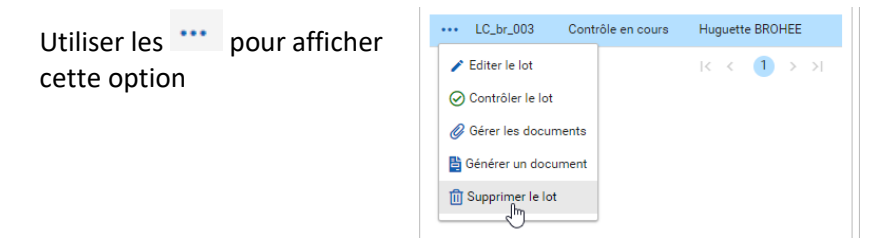

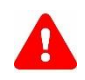

Seul l'agent qui a créé le lot peut le supprimer

### Gestion du flux de contrôle via les personnes de référence

Via la section « personnes de références », il est possible de définir d'une part l'agent traitant en charge du contrôle du projet, mais également, si nécessaire ajouter un flux de validation interne des lots de contrôle.

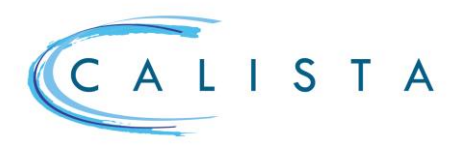

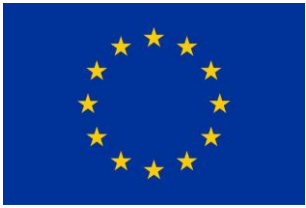

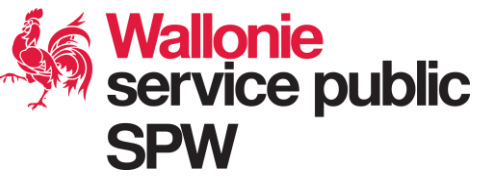

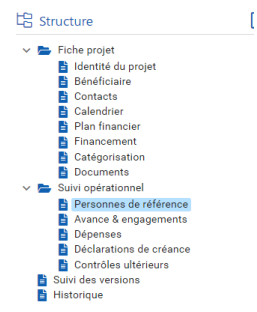

| dition des personnes de référence                                | - Fina | incier                                                                |   |                                                            | × |
|------------------------------------------------------------------|--------|-----------------------------------------------------------------------|---|------------------------------------------------------------|---|
| Contrôle sur pièces<br>CALI ControleSurPiece - Sous-instance SPW | ~      | Valideur 1<br>cali SupControleSurPiece - Sous-instance SP             | ~ | Valideur 2<br>cali RespControleSurPiece - Sous-instance SP | ÷ |
| Suivi financier (AF)<br>Cali suivi-financier - Code SPW Santé    | ~      | Gestion financière (Bénéficiaire)<br>Candidat Porteur de projet - NSI | ~ | Responsable financier (Bénéficiaire)<br>Paul Test - NSI    | ~ |

Une fois ces personnes définies, les tâches liées au processus de contrôle leur seront assignées par défaut.

Si aucun valideur n'est défini, les lots de contrôles seront directement clôturés par le contrôleur sur pièces.

### Tableau de bord des dépenses

Cet écran permet à l'organisme financier (contrôle sur pièce, valideur 1 & valideur 2) de visualiser l'état d'avancement des différents lots de contrôle.

Les autres types d'instance et rôles n'ont pas d'accès à l'écran. L'organisme financier a uniquement accès aux lots de contrôle des projets pour lesquels il est l'organisme financier de référence.

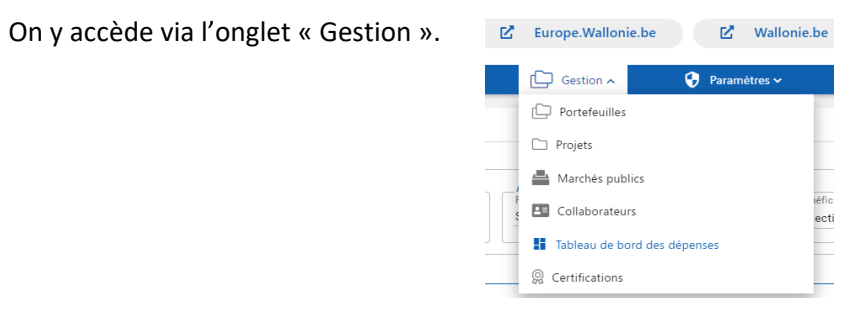

|            | Q 400      | el.                                  | 92)<br>(79                     | Candidatures |                           | Mes CAUS                | 🗎 Apende                           | £ •                      | riton v    | 8 r                   | inométres v    |          |                                |                   |
|------------|------------|--------------------------------------|--------------------------------|--------------|---------------------------|-------------------------|------------------------------------|--------------------------|------------|-----------------------|----------------|----------|--------------------------------|-------------------|
| Tableau    | i de bor   | d des dépe                           | nses                           |              |                           |                         |                                    |                          |            |                       |                |          |                                |                   |
| - 019      | ines de re | cherche<br>Perso<br>Comiti<br>Select | nnes de Hilfén<br>ar<br>iotner | ence         | Teldeur 1<br>Sélectionnet |                         | hitter 2<br>Mediomer               | v Selectioner            | N6         | v <u>Silector</u>     | 1944           | ÷        | Sinifoan Jupiqit<br>Silectoner | . n 0             |
|            |            |                                      |                                | Lets de      | e contrilla               |                         |                                    | Táches                   |            |                       |                |          | Dipesses                       |                   |
| 10 j<br>14 | projet     | Période 14                           | Eter Ti                        | 10 11        | BRANK TH                  | Contrôlear 12           | En cours 14                        | Annighte & SI            | Column 15  | Prize en<br>charge 14 | Nb total<br>Ti | contrélé | Montant total 12               | Montent controli4 |
| - FB       | IW.        | Filter                               | Silect.                        | v Filter     | Selecti v                 | Filter                  | Tous v                             | Filteer                  | Filter 🗖   | ritw 🗖                | Filtrar        | Filter   | Filter                         | Filter            |
| 751        |            | A0795                                | En cours                       | LC.008       | Acorriger                 | GALI ControleBurPiece   | Contrillier le loit de<br>dépenses | GALI ControleButPiece    | 14/04/2022 | 14/14/2022            |                | 2        | 15008.08 €                     |                   |
| 793        | 5          | ×191.                                | En cours                       | LC_3x_011    | Contrôle en<br>pours      | CALI Controletta Parce  | Contritier le lat de<br>dépenses   | CALI ControleButPiece    | 11,04/2022 | 11/84/2022            |                |          |                                |                   |
| 755        | 5          | A/RIL                                | En cours                       | LC.010       | En cours de<br>validation | CALI ControleGurPiece   | Valider le lot de<br>dépenses      | cal SupformulaturPiece   | 25/04/2022 |                       |                | 2        | 7.500,00 €                     |                   |
| 755        | 5          | AVRIL                                | En cours                       | LC.012       | En cours de<br>validation | CALI ControleSurPiece   | Valider le lot de<br>dépenses      | call SupControleSurPiece | 25/04/2022 | 15/05/2022            |                | 1        | 100000,00 €                    |                   |
| 788        |            | AV795,                               | En cours                       | LC_011       | En cours de<br>validation | CAU ControleBurPiece    | Wallder le lot de<br>dépenses      | cal SupControlsEurPiece  | 28/04/2022 |                       |                | 1        | 100-000,00 €                   |                   |
| 755        | 5          | Mare2022-<br>903                     | Terminé                        | LC_006       | Valide                    | CALI Controletiur Piece |                                    |                          |            |                       |                | 2        | 15008,08 €                     |                   |
| 755        | 5          | Mars2022-<br>903                     | En cours                       | LC_annul8    | Annulé                    | CALI ControleGurPiece   |                                    |                          |            |                       |                |          |                                |                   |
| 755        | 5          | Mars2022-<br>901                     | Terminal                       | LC.003       | Valide                    | GALI ControleGurPiece   |                                    |                          |            |                       |                | 5        | 5 250987.63 <b>C</b>           | 250 000           |
| 788        | 5          | Mars2022-<br>903                     | Terminal                       | LC_009       | Valide                    | CALI ControleBurPiece   |                                    |                          |            |                       |                | 2        | z 3000,00 €                    | 3 000             |
| 755        | 5          | Mars2022-<br>901                     | En cours                       | L0,0x,005    | Controlle en<br>pours     | CALI Controlediur Prece | Contrôlier le lut de<br>dépenses   | CALI Costoleliu/Nece     | 24/03/2022 | 24/83/2022            |                | 4        | a 16.000,00 €                  | 6195              |
| 755        | 5          | Mars2022-<br>503                     | En cours                       | L0.br.006    | Contrôle en<br>cours      | CALI ControleSurPiece   | Contriller le lut de<br>dépenses   | CALI ControleSutPiece    | 28/03/2022 | 11/84/2022            |                | 2        | 1 500,00 €                     |                   |
| -          |            | Mars2022-                            |                                |              |                           |                         |                                    |                          |            |                       |                |          |                                |                   |

Le tableau de bord reprend différentes données liées aux lots de contrôle. La colonne « Etat » du lot de contrôle reprend 3 valeurs :

- « À contrôler » : lorsque la tâche « Contrôler le lot de dépenses » n'est pas encore prise en charge.
- « En cours » : lorsque le processus du lot de contrôle est en cours.
- « Terminé » : lorsque le processus du lot de contrôle est clôturé, c'est à dire une fois que le lot de contrôle est au statut « Validé ».

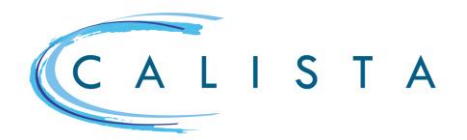

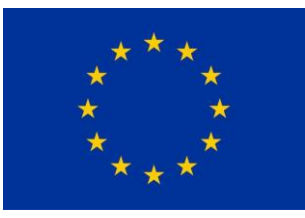

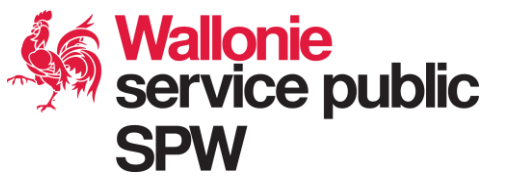

Ce tableau peut également être filtré en fonction de différents critères.

| <ul> <li>Critères de recher</li> </ul> | che                                                   |                            |   |                            |   |                                                    |                    |   |                                          |          |     |
|----------------------------------------|-------------------------------------------------------|----------------------------|---|----------------------------|---|----------------------------------------------------|--------------------|---|------------------------------------------|----------|-----|
| Mes dossiers à traiter                 | Personnes de référenc<br>Contrôleur<br>Sélectionner Y | Valideur 1<br>Sélectionner | ~ | Valideur 2<br>Sélectionner | ~ | Autres critères<br>Programmation<br>Sélectionner V | AF<br>Sélectionner | ~ | Bénéficiaire du projet<br>Sélectionner 💙 | <b>~</b> | , Q |

Il convient d'encoder les critères de recherche et cliquer sur l'icône Q.

Le tableau de bord est alors filtré en fonction des critères encodés.

L'icône permet de réinitialiser les critères de recherche.

Lorsqu'on clique sur **O** l'icône devant un lot de contrôle, on est redirigé vers le lot de contrôle concerné.

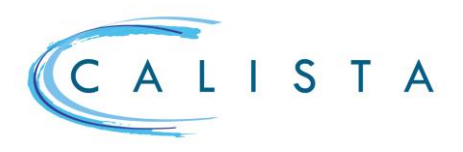

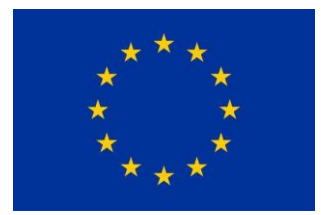

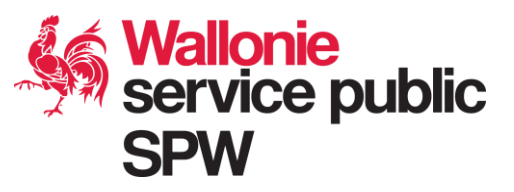

# Statut des dépenses

| Statut      | Lorsque                                             |
|-------------|-----------------------------------------------------|
| Brouillon   | la dépense est créée par le bénéficiaire            |
| Déclarée    | la dépense figure dans un lot de contrôle qui a été |
|             | soumis à l'organisme financier                      |
| A corriger  | la dépense est renvoyée par le contrôleur afin de   |
|             | permettre au bénéficiaire de corriger les données   |
|             | de la dépense (le cas échéant dépense à             |
|             | réintroduire dans un nouveau lot de dépenses)       |
| A compléter | à l'issue du contrôle, la dépense a un statut de    |
|             | contrôle « à compléter » car elle doit être         |
|             | complétée par le bénéficiaire afin de lui permettre |
|             | de joindre des justificatifs manquants (le cas      |
|             | échéant dépense à réintroduire dans un nouveau      |
|             | lot de dépenses)                                    |
| Contrôlée   | à l'issue du contrôle, la dépense a un statut de    |
|             | contrôle « contrôlée » et est validée totalement ou |
|             | partiellement                                       |

## Statut des lots d'introduction

| Statut    | Lorsque                                     |
|-----------|---------------------------------------------|
| Brouillon | le lot est créé par le bénéficiaire         |
| Déclaré   | le lot a été soumis à l'organisme financier |
| Clôturé   | le lot a été contrôlé                       |

# Statut des lots de contrôle

| Statut                 | Lorsque                                               |  |  |  |  |
|------------------------|-------------------------------------------------------|--|--|--|--|
| A contrôler            | le lot est créé (soit automatiquement lors de la      |  |  |  |  |
|                        | soumission d'un lot d'introduction soit               |  |  |  |  |
|                        | manuellement)                                         |  |  |  |  |
| Contrôle en cours      | la tâche « Contrôler le lot de dépenses » a été prise |  |  |  |  |
|                        | en charge par le contrôleur                           |  |  |  |  |
| En cours de validation | le lot a été contrôlé par le contrôleur sur pièces et |  |  |  |  |
|                        | est en cours de vérification par le valideur          |  |  |  |  |
| A corriger             | le lot est renvoyé au contrôleur par le valideur      |  |  |  |  |

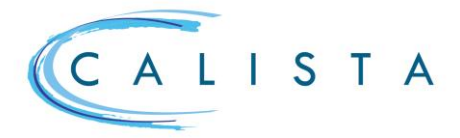

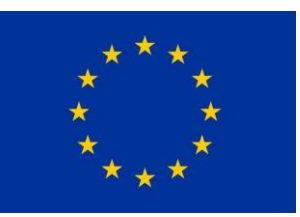

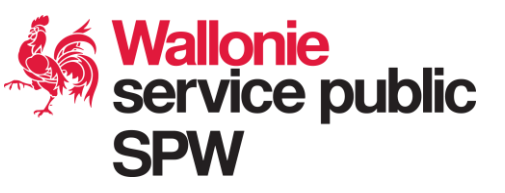

| Transmis en phase contradictoire     | à l'issue d'un premier contrôle, le lot est renvoyé au |
|--------------------------------------|--------------------------------------------------------|
|                                      | bénéficiaire afin de lui permettre de joindre les      |
|                                      | pièces justificatives manquantes                       |
| Réception de la phase contradictoire | le lot a été complété par le bénéficiaire et est       |
|                                      | soumis à nouveau à l'organisme financier               |
| Contrôle en cours (PhC)              | la tâche de contrôle a été prise en charge par le      |
|                                      | contrôleur après le retour de la phase                 |
|                                      | contradictoire                                         |
| En cours de validation (PhC)         | le lot a été contrôlé suite à la phase contradictoire  |
|                                      | et est en cours de vérification par le valideur        |
| Validé                               | le contrôle est terminé et le rapport de contrôle est  |
|                                      | émis                                                   |

# Statut des documents

| Statut   | Lorsque                                              |
|----------|------------------------------------------------------|
| Créé     | le document est inséré dans Calista                  |
| Soumis   | le document est lié à une dépense ou un lot          |
|          | d'introduction qui a été soumis au contrôleur (si le |
|          | document est lié au contexte global des dépenses,    |
|          | le changement de statut doit être effectué           |
|          | manuellement).                                       |
| Contrôlé | le document est lié à une dépense ou un lot de       |
|          | contrôle qui a été validé (si le document est lié au |
|          | contexte global des dépenses ou à un lot             |
|          | d'introduction, le changement de statut doit être    |
|          | effectué manuellement).                              |